# eBGP HA configureren met SFTD/ASA en Cloudserviceprovider

# Inhoud

Inleiding Voorwaarden Vereisten Configureren Procedure Configuratie op ASA Configuratie op SFMC Configuratie op FDM Validatie Gerelateerde informatie

# Inleiding

In dit document wordt de hoge beschikbaarheid beschreven van het gebruik van External Border Routing Protocol (eBGP) voor verbindingen met Cloud Service Provider (CSP).

# Voorwaarden

## Vereisten

Cisco raadt u aan bekend te zijn met dit onderwerp:

• **BGP-padselectie** 

# Configureren

U hebt twee eBGP-peers op de firewall voor hoge beschikbaarheid voor de Cloud Service Provider. Aangezien CSPâ€<sup>TM</sup>s zich beperken tot BGP-manipulatie, is het niet mogelijk om primaire en secundaire peers te kiezen aan de CSP-zijde.

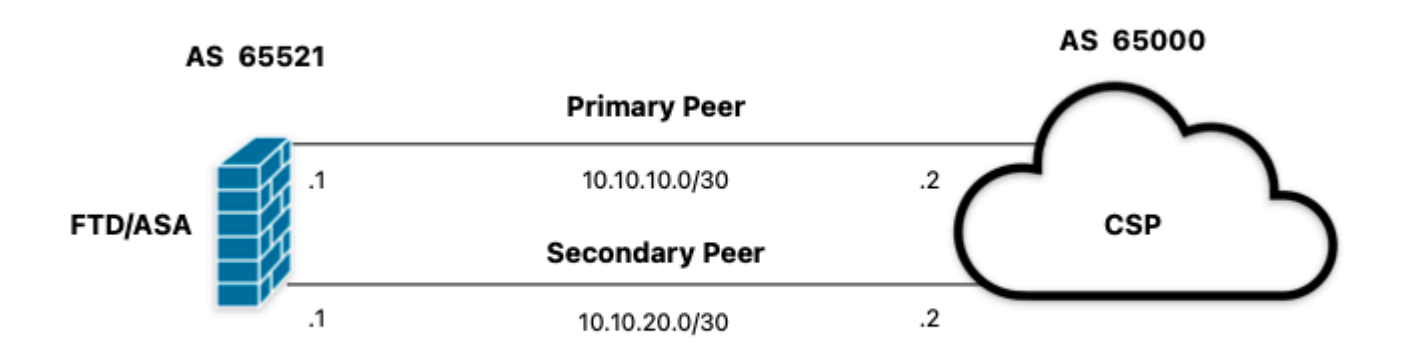

Afbeelding 1. Diagram

### Procedure

**Stap 1.** Alvorens met de firewallconfiguratie te beginnen, bepaaldie door vakgenoten als de belangrijkste worden gebruikt.

**Stap 2.** Gebruik een lokale voorkeur van 150 (de standaard lokale voorkeur is 100) voor het inkomende verkeer in de primaire peer.

Stap 3. Gebruik het AS-pad voor het uitgaande verkeer in de secundaire peer.

## **Configuratie op ASA**

Lokale voorkeur voor het inkomende verkeer in primaire peer:

```
route-map primary_peer_in permit 10
set local-preference 150
router bgp 65521
address-family ipv4 unicast
neighbor 10.10.10.2 route-map primary_peer_in in
```

AS-pad voor uitgaand verkeer in secundaire peer:

```
route-map secondary_peer_out permit 10
set as-path prepend 65521 65521
router bgp 65521
address-family ipv4 unicast
neighbor 10.10.20.2 route-map secondary_peer_out out
```

## **Configuratie op SFMC**

Lokale voorkeur voor het inkomende verkeer in primaire peer:

Selecteer de routekaart die u aan de BGP-peer hebt toegewezen, waar u de lokale voorkeur wilt toepassen of een nieuwe routekaart wilt toevoegen door op **Routekaart toevoegen** te klikken.

**Stap 3.** Configureer de naam van de routekaart en klik vervolgens op **Toevoegen** onder de sectie **Vermeldingen**.

| ame                   |                |        |      |
|-----------------------|----------------|--------|------|
|                       |                |        |      |
| Local_Preference_RM   |                |        |      |
| ▼ Entries (0)         |                |        |      |
|                       |                |        | Add  |
| Sequence No 🔺         | Redistribution |        |      |
| No records to display |                |        |      |
| llow Overrides        |                |        |      |
|                       |                | Cancel | Save |

Afbeelding 2. Routebeschrijving op SFMC toevoegen

÷

Stap 4. Minimaal de volgende basisinstellingen configureren:

- Volgnummer. Selecteer het nummer van de reeks.
- Herdistributie. Selecteer Toestaan.

| equence No:    |                  |                    |                   |                               |  |
|----------------|------------------|--------------------|-------------------|-------------------------------|--|
| 10             |                  |                    |                   |                               |  |
| edistribution: |                  |                    |                   |                               |  |
| Allow          | •                |                    |                   |                               |  |
| Match Clauses  | Set Clauses      |                    |                   |                               |  |
| Security Zones | Address (0)      | Next Hop (0)       | Route Source      | e (0)                         |  |
| Pv4            | Select addresse  | s to match as acce | ss list or prefix | list addresses of route.      |  |
| Pv6            | Access List      | t                  |                   |                               |  |
| 3GP            | O Prefix List    |                    |                   |                               |  |
| Others         | Available Access | s Lists :          |                   |                               |  |
|                | Standard         |                    |                   |                               |  |
|                | Available Standa | rd Access List C   |                   | Selected Standard Access List |  |
|                | Q, Search        |                    |                   |                               |  |
|                |                  |                    | Add               |                               |  |
|                |                  |                    |                   |                               |  |
|                |                  |                    |                   |                               |  |
|                |                  |                    |                   |                               |  |
|                |                  |                    |                   |                               |  |
|                |                  |                    |                   |                               |  |
|                |                  |                    |                   |                               |  |
|                |                  |                    |                   |                               |  |
|                |                  |                    |                   |                               |  |
|                |                  |                    |                   |                               |  |
|                |                  |                    |                   |                               |  |
|                |                  |                    |                   |                               |  |
|                |                  |                    |                   |                               |  |
|                |                  |                    |                   |                               |  |
|                |                  |                    |                   |                               |  |
|                |                  |                    |                   |                               |  |

Afbeelding 3. Basisconfiguratie van routekaart op SFMC

**Stap 5.** Klik op **Clausules instellen**, dan op **BGP-clausules**, dan op **Overige.** Stel de lokale voorkeur van 150 in in het gedeelte **Lokale voorkeur**.

#### Add Route Map Entry

| Sequence No:    |                                                       |            |
|-----------------|-------------------------------------------------------|------------|
| 10              |                                                       |            |
| Redistribution: |                                                       |            |
| Allow           | ×                                                     |            |
| Match Clauses   | Set Clauses                                           |            |
| Metric Values   | AS Path Community List Others                         |            |
| BGP Clauses     | Set Automatic Tag                                     |            |
|                 | Local Preference : 150                                |            |
|                 | Range: 1-4294967295                                   |            |
|                 | Range: 0-65535                                        |            |
|                 | O Local IGP                                           |            |
|                 | O Incomplete                                          |            |
|                 | IPv4 settings:<br>Next Hop:                           |            |
|                 | Specific IP :                                         |            |
|                 | Use comma to separate multiple values<br>Prefix List: |            |
|                 | v                                                     |            |
|                 | IPv6 settings:                                        |            |
|                 | Use comma to separate multiple values                 |            |
|                 | *                                                     |            |
|                 |                                                       |            |
|                 |                                                       | Cancel Add |

Afbeelding 4. Lokale voorkeurconfiguratie op SFMC

Stap 6. Klik op Add en vervolgens op Save.

Stap 7. Klik op Apparaat, vervolgens op Apparaatbeheer en selecteer het apparaat dat u wilt toepassen op de lokale voorkeur.

Stap 8. Klik op Routing (routing), dan op IPv4 in het BGP-gedeelte en vervolgens op Neighbor.

**Stap 9.** Klik op het pictogram bewerken voor de primaire buur en selecteer vervolgens in het gedeelte **Filtering Routes** de routekaart in het vervolgkeuzemenu in het **inkomende** verkeer in het gedeelte **Routekaart**.

#### Edit Neighbor

| IP Address*                       | . 2     | Enabled address                         |
|-----------------------------------|---------|-----------------------------------------|
| 10.10.10.2                        |         | Shutdown administratively               |
| Remote AS*                        |         | Configure graceful restart              |
| 65000                             |         | Graceful restart(failover/spanned mode) |
| (1-4294967295 or 1.0-65535.6553   | 5)      |                                         |
| BFD Fallover                      | D       | escription                              |
| none 🔻                            |         | Primary                                 |
| Filtering Routes Routes T         | imers   | Advanced Migration                      |
| Incoming                          |         | Outgoing                                |
| Access List                       |         | Access List                             |
| •                                 | +       | • +                                     |
| Route Map                         |         | Route Map                               |
| Local_Preference_RM *             | +       | • +                                     |
| Prefix List                       |         | Prefix List                             |
|                                   | +       | • +                                     |
| AS path filter                    |         | AS path filter                          |
|                                   | +       | • +                                     |
| Limit the number of prefixes allo | wed fro | m the neighbor                          |
| Maximum Prefixes*                 |         |                                         |
| (1-2147483647)                    |         |                                         |
| Threshold Level                   |         |                                         |
| 75                                | %       |                                         |
|                                   |         |                                         |

Afbeelding 5. Configureer de lokale voorkeur op primaire peer

### Stap 11. Klik op OK, dan op Opslaan.

AS-pad voor uitgaand verkeer in secundaire peer:

Stap 1. Klik op Objecten en klik vervolgens op Routekaart.

**Stap 2.** Selecteer de routekaart die u aan de BGP-peer hebt toegewezen om het AS-pad toe te passen en voeg een nieuwe routekaart toe door op **Routekaart toevoegen** te klikken.

Stap 3. Configureer de naam van de routekaart en klik vervolgens op **Toevoegen** onder de sectie **Vermeldingen**.

### New Route Map Object

| Name                  |                |             |
|-----------------------|----------------|-------------|
| AS_Path_Prepend_RM    |                |             |
| ▼ Entries (0)         |                |             |
|                       |                | Add         |
| Sequence No 🔺         | Redistribution |             |
| No records to display |                |             |
| Allow Overrides       |                |             |
|                       |                | Cancel Save |
|                       |                |             |

Afbeelding 6. Routebeschrijving op SFMC toevoegen

Stap 4. Minimaal de volgende basisinstellingen configureren:

Volgnummer. Selecteer het nummer van de reeks
Herdistributie. Selecteer Toestaan

0

| Add Route Map                                                                                     | o Entry                                                                                                    | 0                                                               |
|---------------------------------------------------------------------------------------------------|----------------------------------------------------------------------------------------------------|-----------------------------------------------------------------|
| Sequence No:<br>10<br>Redistribution:<br>Allow<br>Match Clauses<br>Security Zones<br>IPv4<br>IPv6 | Set Clauses<br>Address (0) Next Hop (0)<br>Select addresses to match as acce                                        | Route Source (0)<br>ess list or prefix list addresses of route. |
| BGP<br>Others                                                                                     | Access List     Prefix List Available Access Lists :     Standard     valiable Standard Access List C     Q, Search | Add                                                             |
|                                                                                                   |                                                                                                    | Cancel                                                          |

Afbeelding 7. Basisconfiguratie van routekaart op SFMC

Stap 5. Klik op Clausules instellen, vervolgens op BGP-clausules en vervolgens als pad. Configureer de optie prepend op basis hiervan:

• Vooraf tekenen als pad. Voeg het AS toe dat u wilt toevoegen aan het pad, gescheiden door komma's.

| equence No:    |                           |                           |        |  |
|----------------|---------------------------|---------------------------|--------|--|
| 10             |                           |                           |        |  |
| edistribution: |                           |                           |        |  |
| Allow          | •                         |                           |        |  |
| Match Clauses  | Set Clauses               |                           |        |  |
| Metric Values  | AS Path                   | Community List            | Others |  |
| 3GP Clauses    | Select AS P<br>Prepend AS | ath options:<br>Path :    |        |  |
|                | 65521,65                  | 521                       |        |  |
|                | Use comma t               | o separate multiple value | s      |  |
|                | Prepend las               | t AS to the AS Path:      |        |  |
|                |                           |                           |        |  |
|                |                           | Dente Ten late AC D       |        |  |
|                | Convert                   | Route Tag into AS Pa      | ith    |  |
|                |                           |                           |        |  |
|                |                           |                           |        |  |
|                |                           |                           |        |  |
|                |                           |                           |        |  |
|                |                           |                           |        |  |
|                |                           |                           |        |  |
|                |                           |                           |        |  |
|                |                           |                           |        |  |
|                |                           |                           |        |  |
|                |                           |                           |        |  |
|                |                           |                           |        |  |
|                |                           |                           |        |  |
|                |                           |                           |        |  |
|                |                           |                           |        |  |
|                |                           |                           |        |  |
|                |                           |                           |        |  |

Afbeelding 8. AS-pad, configuratie vooraf op SFMC

Stap 6. Klik op Add en vervolgens op Save.

Stap 7. Klik op Apparaat, dan op Apparaatbeheer en selecteer het apparaat dat u wilt toepassen als pad prepend.

Stap 8. Klik op Routing (routing), dan op IPv4 in het BGP-gedeelte en vervolgens op Neighbor.

Stap 9. Klik op het pictogram bewerken voor de secundaire buur en selecteer vervolgens in het gedeelte Filtering Routes de routekaart in het vervolgkeuzemenu in het gedeelte Uitgaand verkeer in de sectie Routekaart.

| Address*                                              |          | Enabled address                              |  |
|-------------------------------------------------------|----------|----------------------------------------------|--|
| 10.10.20.2                                            | 7        | Shutdown administrationly                    |  |
| temote AS*                                            |          | Configure graceful restart                   |  |
| 65000                                                 |          | Graceful restart(failover/spanned mode)      |  |
| 1-4294967295 or 1.0-65535.6553                        | 35)      | energian repain france and shound a unitary. |  |
| FD Fallover                                           | D        | scription                                    |  |
| none                                                  | •        | Secondary                                    |  |
| Filtering Routes Routes                               | Timers   | Advanced Migration                           |  |
| ncoming                                               |          | Outgoing                                     |  |
| ccess List                                            |          | Access List                                  |  |
|                                                       | • +      | • +                                          |  |
| toute Map                                             |          | Route Map                                    |  |
|                                                       | • +      | AS_Path_Perepend_RM +                        |  |
| refix List                                            |          | Prefix List                                  |  |
|                                                       | • +      | • +                                          |  |
| S path filter                                         |          | AS path filter                               |  |
|                                                       | • +      | • +                                          |  |
| Limit the number of prefixes all<br>faximum Prefixes* | owed fro | m the neighbor                               |  |
| 1-2147483647)                                         |          |                                              |  |
| hreshold Level                                        |          |                                              |  |
| 75                                                    | %        |                                              |  |
| Control prefixes received from t                      | he peer  |                                              |  |
|                                                       |          |                                              |  |

Afbeelding 9. Configureer AS-pad prepend op secundaire peer

Stap 4. Klik op OK, dan op Opslaan.

# **Configuratie op FDM**

AS-pad voor uitgaand verkeer in secundaire peer:

**Stap 1.** Klik op **Apparaat** en klik vervolgens op **Configuratie bekijken** in de sectie **Geavanceerde configuratie**.

Stap 2. Klik op Objecten in de sectie Smart CLI en klik vervolgens op de knop (+).

Stap 3. Configureer het CLI-object als volgt:

| Edit Smart CLI Object                                                                                                    | • ×                     |
|----------------------------------------------------------------------------------------------------|-------------------------|
| Name<br>AS_Path_Prepend_RM                                                                                                    | Description             |
| CLI Template<br>Route Map v                                                                                                    |                         |
| Template<br>1 route-map AS_Path_Prepend_RM<br>2 permit 10<br>3 configure bgp-set-clause v<br>4 configure set as-path properties v<br>5 set as-path prepend 65521 65521 | Show disabled 🛛 👌 Reset |
|                                                                                                    | CANCEL                  |

Afbeelding 10. AS-pad configureren met voorliggend object op FDM

Stap 10. Klik op OK.

Lokale voorkeur voor het inkomende verkeer in primaire peer:

**Stap 1.** Klik op **Apparaat** en klik vervolgens op **Configuratie bekijken** in de sectie **Geavanceerde configuratie**.

Stap 2. Klik op Objecten in de sectie Smart CLI en klik vervolgens op de knop (+).

Stap 3. Configureer het CLI-object als volgt:

| Edit Smart CLI Object                                                                                                    | • ×           |
|----------------------------------------------------------------------------------------------------|---------------|
| Name<br>Local_Preference_RM<br>CLI Template<br>Route Map                                                                                          | Description   |
| Template     1     route-map     Local_Preference_RM       2     permit v     10       3     configure     bgp-set-clause v       0     4     set | Show disabled |
|                                                                                                    | CANCEL OK     |

Afbeelding 11. Configureer het lokale voorkeursobject op FDM

### Stap 4. Klik op OK.

Configureer de routekaarten in de BGP-configuratie:

Stap 1. Klik op Apparaat en klik vervolgens op Configuratie weergeven in de sectie Routing.

**Stap 2.** Klik op **BGP**, klik vervolgens op de knop (+) voor een nieuwe BGP-peer of klik op de bewerkingsknop voor de bestaande BGP-peer.

Stap 3. Het BGP-object configureren zoals aangegeven in de afbeelding:

| Edit BGP Object                       |                                                           |  |  |  |  |  |
|---------------------------------------|-----------------------------------------------------------|--|--|--|--|--|
| Name                                  | Description                                               |  |  |  |  |  |
| Primary_Peer/                         | Primary                                                   |  |  |  |  |  |
| Template                              | Show disabled                                             |  |  |  |  |  |
| ○ 1 router bgp 65521                  |                                                           |  |  |  |  |  |
| O 2 configure address-family ipv4 ~   |                                                           |  |  |  |  |  |
| ⊙ 3 address-family ipv4 unicast       |                                                           |  |  |  |  |  |
| ⊙ 4 configure address-family ipv4 g   | eneral -                                                  |  |  |  |  |  |
| ⊙ 5 distance bgp 20 200 200           |                                                           |  |  |  |  |  |
| O 6 configure neighbor 10.10.10.2     | configure neighbor 10.10.10.2 remote-as 65000 properties∨ |  |  |  |  |  |
| O 7 neighbor 10.10.10.2 remote-as     | neighbor 10.10.10.2 remote-as 65000                       |  |  |  |  |  |
| ⊙ s configure neighbor 10.10.10.2     | configure neighbor 10.10.10.2 activate properties ~       |  |  |  |  |  |
| ⊙ 9 neighbor 10.10.10.2 activation    | neighbor 10.10.10.2 activate                              |  |  |  |  |  |
| ••• 🗇 10 configure neighbor 10.10.10. | 2 activate filtering~                                     |  |  |  |  |  |
| ⊙ 11 neighbor 10.10.10.2 route        | =map_Local_Preference_RM v in v                           |  |  |  |  |  |
| ⊙ 12 configure neighbor 10.10.20.2    | remote-as 65000 properties ~                              |  |  |  |  |  |
| O 13 neighbor 10.10.20.2 remote-as    | s 65000                                                   |  |  |  |  |  |
| ○ 14 configure neighbor 10.10.20.2    | activate properties ~                                     |  |  |  |  |  |
| ○ 15 neighbor 10.10.20.2 activat      | te                                                        |  |  |  |  |  |
| ○ 16 configure neighbor 10.10.20.     | 2 activate filtering∽                                     |  |  |  |  |  |
| ○ 17 neighbor 10.10.20.2 route        | e-map AS_Path_Prepend_RM v out v                          |  |  |  |  |  |
|                                       |                                                           |  |  |  |  |  |
|                                       | CANCEL OK                                                 |  |  |  |  |  |

Afbeelding 12. BGP-peers op FDM configureren

### Stap 4. Klik op OK.

## Validatie

Validate the AS path prepend en de lokale voorkeur wordt geconfigureerd en aan de peers toegewezen:

<#root>

>

```
system support diagnostic-cli
```

Attaching to Diagnostic CLI ... Press 'Ctrl+a then d' to detach. Type help or '?' for a list of available commands. firepower>

enable

Password: firepower# firepower#

show route-map Local\_Preference\_RM

```
route-map Local_Preference_RM, permit, sequence 10
Match clauses:
```

Set clauses:

local-preference 150

firepower#

show route-map AS\_Path\_Perepend\_RM

route-map AS\_Path\_Perepend\_RM, permit, sequence 10
Match clauses:

Set clauses:

as-path prepend 65521 65521

firepower#

show running-config router bgp

```
router bgp 65521
bgp log-neighbor-changes
bgp router-id 10.10.10.10
bgp router-id vrf auto-assign
address-family ipv4 unicast
neighbor 10.10.10.2 remote-as 65000
neighbor 10.10.10.2 description Primary
neighbor 10.10.10.2 transport path-mtu-discovery disable
neighbor 10.10.10.2 activate
neighbor 10.10.10.2
route-map Local_Preference_RM in
neighbor 10.10.20.2 remote-as 65000
neighbor 10.10.20.2 description Secondary
neighbor 10.10.20.2 transport path-mtu-discovery disable
neighbor 10.10.20.2 activate
neighbor 10.10.20.2
route-map AS_Path_Perepend_RM out
redistribute connected
no auto-summary
no synchronization
```

exit-address-family

Alvorens de routeringstabel te valideren, verwijdert u de BGP-peers:

clear bgp 10.10.10.2 soft in clear bgp 10.10.20.2 soft out

**Opmerking**: Gebruik de opdracht *soft* om te voorkomen dat de gehele peer opnieuw wordt ingesteld, maar verstuur de routingupdates alleen opnieuw.

Bevestig het uitgaande verkeer op de primaire peer met behulp van de lokale voorkeur die u eerder hebt ingesteld:

<#root>

```
firepower# show bgp
BGP table version is 76, local router ID is10.10.10.10
Status codes: s suppressed, d damped, h history, * valid, > best, i - internal,
              r RIB-failure, S Stale, m multipath
Origin codes: i - IGP, e - EGP, ? - incomplete
   Network
                    Next Hop
                                    Metric
LocPrf
Weight Path
  10.0.4.0/22
                    10.10.20.2
                                         0
                                                        0 65000 ?
10.10.10.2
           0
150
      0 65000 ?
   10.2.4.0/24
                    10.10.20.2
                                         0
                                                        0 65000 ?
*>
10.10.10.2
           0
150
      0 65000 ?
```

Bevestig de prefixes BGP die op uw routeringstabel zijn geïnstalleerd uit de primaire peer komen:

<#root>
firepower#
show route
Codes: L - local, C - connected, S - static, R - RIP, M - mobile, B - BGP
D - EIGRP, EX - EIGRP external, O - OSPF, IA - OSPF inter area
N1 - OSPF NSSA external type 1, N2 - OSPF NSSA external type 2
E1 - OSPF external type 1, E2 - OSPF external type 2, V - VPN
i - IS-IS, su - IS-IS summary, L1 - IS-IS level-1, L2 - IS-IS level-2
ia - IS-IS inter area, \* - candidate default, U - per-user static route

```
o - ODR, P - periodic downloaded static route, + - replicated route
SI - Static InterVRF
Gateway of last resort is not set
B
10.0.4.0 255.255.252.0
[20/0] via
10.10.10.2
, 01:04:17
B
10.2.4.0 255.255.255.0
[20/0] via
10.10.10.2
, 01:04:17
```

## Gerelateerde informatie

<u>Cisco technische ondersteuning en downloads</u>

## Over deze vertaling

Cisco heeft dit document vertaald via een combinatie van machine- en menselijke technologie om onze gebruikers wereldwijd ondersteuningscontent te bieden in hun eigen taal. Houd er rekening mee dat zelfs de beste machinevertaling niet net zo nauwkeurig is als die van een professionele vertaler. Cisco Systems, Inc. is niet aansprakelijk voor de nauwkeurigheid van deze vertalingen en raadt aan altijd het oorspronkelijke Engelstalige document (link) te raadplegen.